## Jak zmienić hasło na ONT Huawei

Poniżej przedstawię w kilku krokach jak zmienić domyślne hasło administratora na urządzeniach ONT z rodziny Huawei.

Procedurę wykonamy na urządzeniu Huawei Echolife Hg8546M.

Domyślnie ustawienia logowania dla administratora są następujące:

User: telecomadmin

1

Password: admintelecom

W pierwszej kolejności musimy ustawić na naszej karcie sieciowej adres z podklasy 192.168.100.0/24 np. 192.168.100.111 netmask 255.255.255.0

| Połączenia sieciow                               | e                                                                                                    |                                |  |  |  |  |  |  |
|--------------------------------------------------|----------------------------------------------------------------------------------------------------|--------------------------------|--|--|--|--|--|--|
| <ul> <li>→ × ↑</li> </ul>                        | « Sieć i » Połączenia sieciowe                                                                                                    | ✓ O Przeszukaj: Połączenia sie |  |  |  |  |  |  |
| Organizui 💌 W<br>🚇 Właściwości: E                | Aacz to urządzenie sieciowe Diago<br>ithernet                                                                                                    | Zmień nazwę t                  |  |  |  |  |  |  |
| Sieć Udostępni                                   | anie                                                                                                    | o <b>lucja</b><br>czono        |  |  |  |  |  |  |
| Połącz, używają                                  | Właściwości: Protokół internetowy w                                                                                                    | wersji 4 (TCP/IPv4) X          |  |  |  |  |  |  |
| 🚽 Realtek P                                      | Ogólne                                                                                                    |                                |  |  |  |  |  |  |
| To połączenie w                                  | Przy odpowiedniej konfiguracji sieci możesz automatycznie uzyskać<br>niezbędne ustawienia protokołu IP. W przeciwnym wypadku musisz<br>uzyskać ustawienia protokołu IP od administratora sieci. |                                |  |  |  |  |  |  |
| <ul> <li>✓ VitualB</li> <li>✓ VitualB</li> </ul> | ○ Uzyskaj adres IP automatycznie<br>● Użyj następującego adresu IP: –                                                                                                    |                                |  |  |  |  |  |  |
| Protokó                                          | Adres IP:                                                                                                    | 192 . 168 . 100 . 111          |  |  |  |  |  |  |
| <ul> <li>Protoko</li> <li>Sterowr</li> </ul>     | Maska podsieci:                                                                                                    | 255.255.255.0                  |  |  |  |  |  |  |
| <                                                |                                                                                                    |                                |  |  |  |  |  |  |
| Opis                                             | <ul> <li>Uzyskaj adres serwera DNS auto</li> <li>Użyj następujących adresów serwera</li> </ul>                                                                                                  | matycznie<br>werów DNS:        |  |  |  |  |  |  |
| Transmission (<br>protokół dla si                | Preferowany server DNS:                                                                                                    |                                |  |  |  |  |  |  |
| połączonych i                                    | Alternatywny serwer DNS:                                                                                                    |                                |  |  |  |  |  |  |
|                                                  | Sprawdź przy zakończeniu popra<br>ustawień                                                                                                    | awność<br>Zaawansowane         |  |  |  |  |  |  |
|                                                  |                                                                                                    | OK Anuluj                      |  |  |  |  |  |  |
| Elementy: 3 1 zazn                               | aczony element                                                                                                    |                                |  |  |  |  |  |  |

Następnie możemy się zalogować na ONT po adresie 192.168.100.1 używając domyślnych danych logowania administratora (telecomadmin/admintelecom)

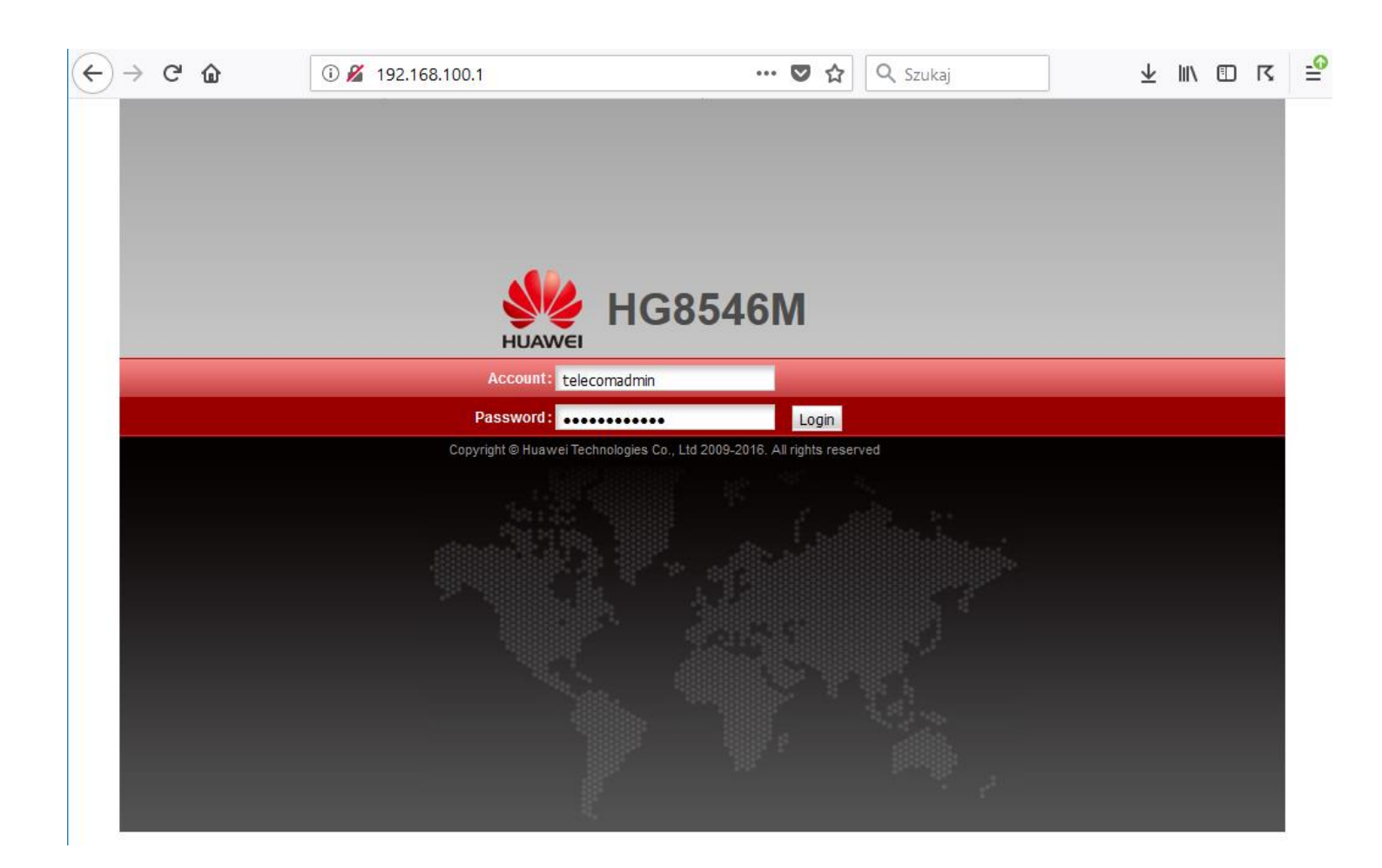

Przechodzimy do zakładki **System Tools (1)** -> **Configuration File (2)** i pobieramy bieżący plik konfiguracyjny *hw\_ctree.xml* -> **Download Configuration File (3)**.

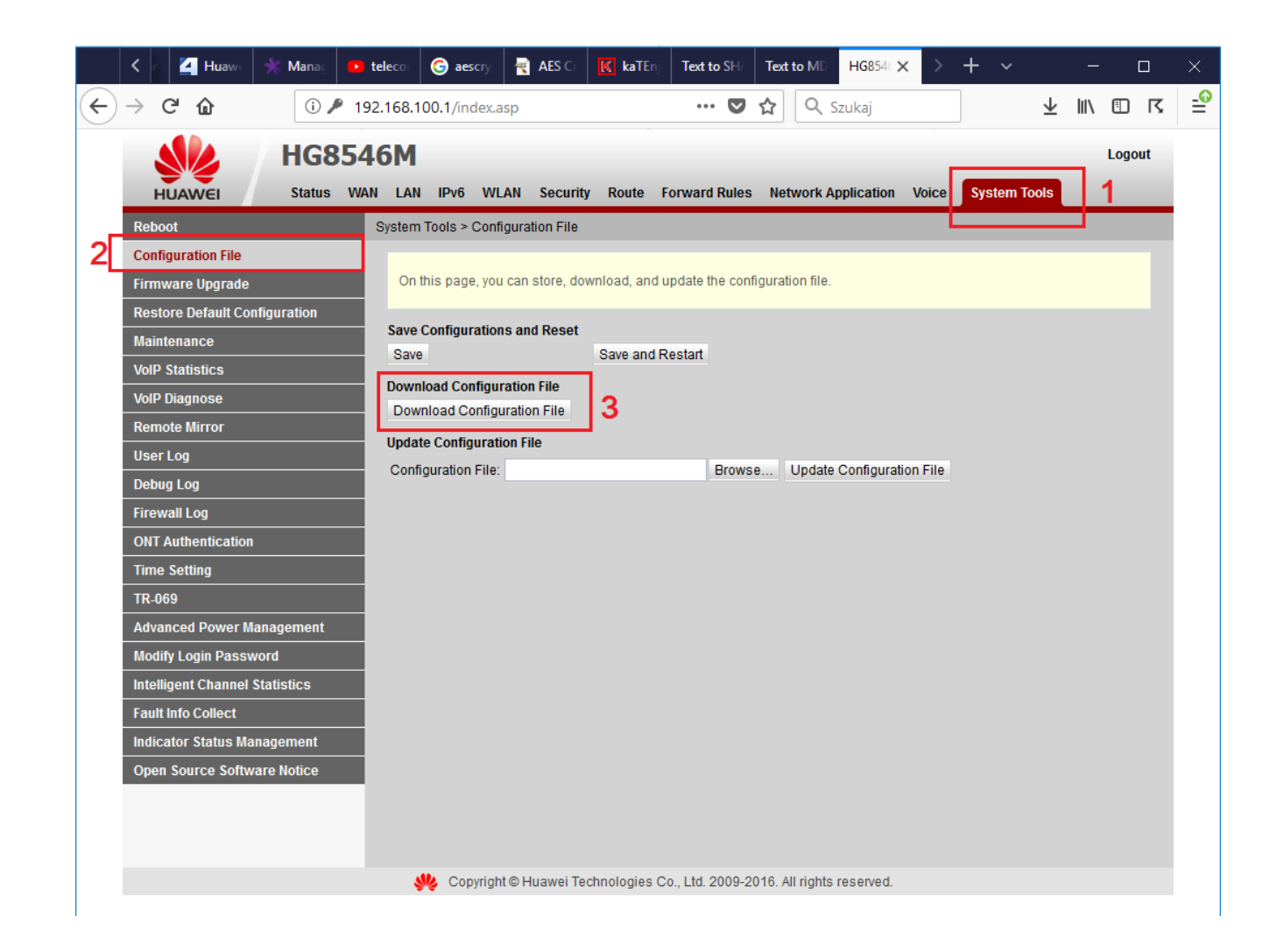

Pobrany plik otwieramy przy pomocy edytora Notepad++ (jako że jest darmowy) i wyszukujemy linie związaną z użytkownikiem "telecomadmin"

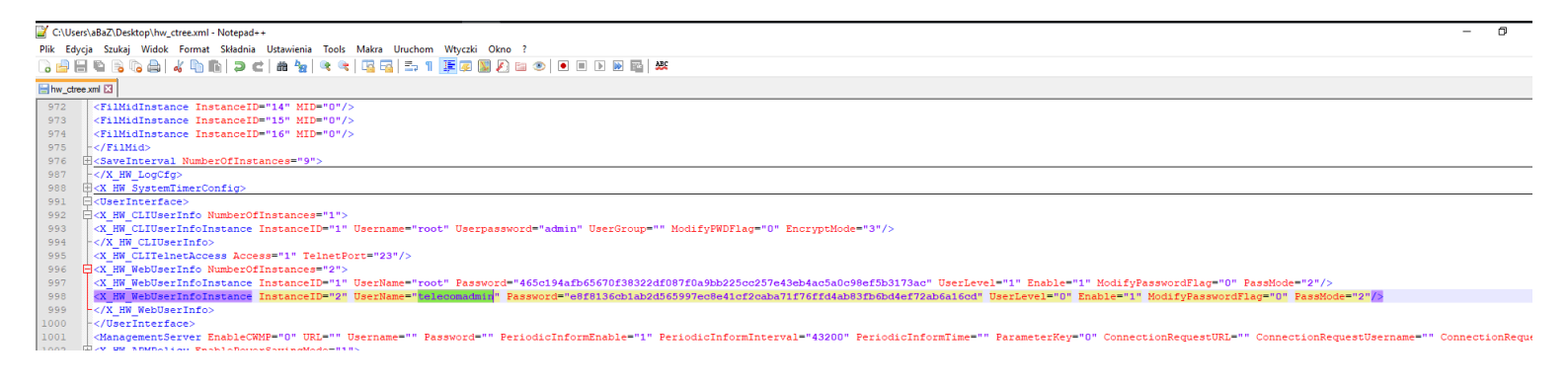

Należy pamiętać, że hasło w polu "Password" jest podwójnie zahashowane – MD5 i SHA256, w związku z tym nowe hasło musimy podobnie przygotować.

Aby to wykonać wchodzimy na stronę <u>http://www.timestampgenerator.com/tools/md5-generator/</u> gdzie wygenerujemy nasze nowe hasło przy pomocy **MD5 hash** 

| Convert         | text to MI      | D5              |  |  |
|-----------------|-----------------|-----------------|--|--|
| Text to convert |                 |                 |  |  |
| nowshaslo       | 1               |                 |  |  |
| Generate MD5    | 2               |                 |  |  |
| MD5 Has         | h               |                 |  |  |
| b5a52984b0edd   | d9a754d8ca8fda3 | 3e7154 <b>3</b> |  |  |

Powstały ciąg znaków (3) kopiujemy i przechodzimy na kolejną stronę http://www.timestampgenerator.com/tools/sha256-generator/gdzie wklejamy uzyskany ciąg znaków (4) i generujemy z niego SHA256 hash (5).

| Text to         | HA256 Generator                                  |  |
|-----------------|--------------------------------------------------|--|
| Convert t       | xt to SHA256                                     |  |
| Text to convert |                                                  |  |
| b5a52984b0edd   | 754d8ca8fda3e7154 <b>4</b>                       |  |
| Generate SHA2   | 5                                                |  |
| SHA256 H        | sh                                               |  |
| e8f8136cb1ab2o  | 5997ec8e41cf2caba71f76ffd4ab83fb6bd4ef72ab6a16cd |  |

Powstały hash SHA256 (6) wklejamy do naszego pliku konfiguracyjnego w polu "Password" użytkownika "telecomadmin"

C. HW WebUserInfoInstance InstanceID="1" UserName="root" Password="465c194afb65670f38322df087f0a9bb225oc257e43eb4ac5a0o98ef5b5173ac" UserLevel="1" HodifyPasswordFlag="0" PassMode="2"/>
C. HW WebUserInfoInstance InstanceID="2" UserName="tolecomadmin" Password="8f8136cb1ab2d565997eo8e41cf2caba71f76ffd4ab83fb6bd4ef72ab6a16cd"
UserLevel="0" Enable="1" ModifyPasswordFlag="0" PassMode="2"/>

i ponownie wgrywamy plik konfiguracyjny na nasze urządzenie klikając **Update Configuration File.** 

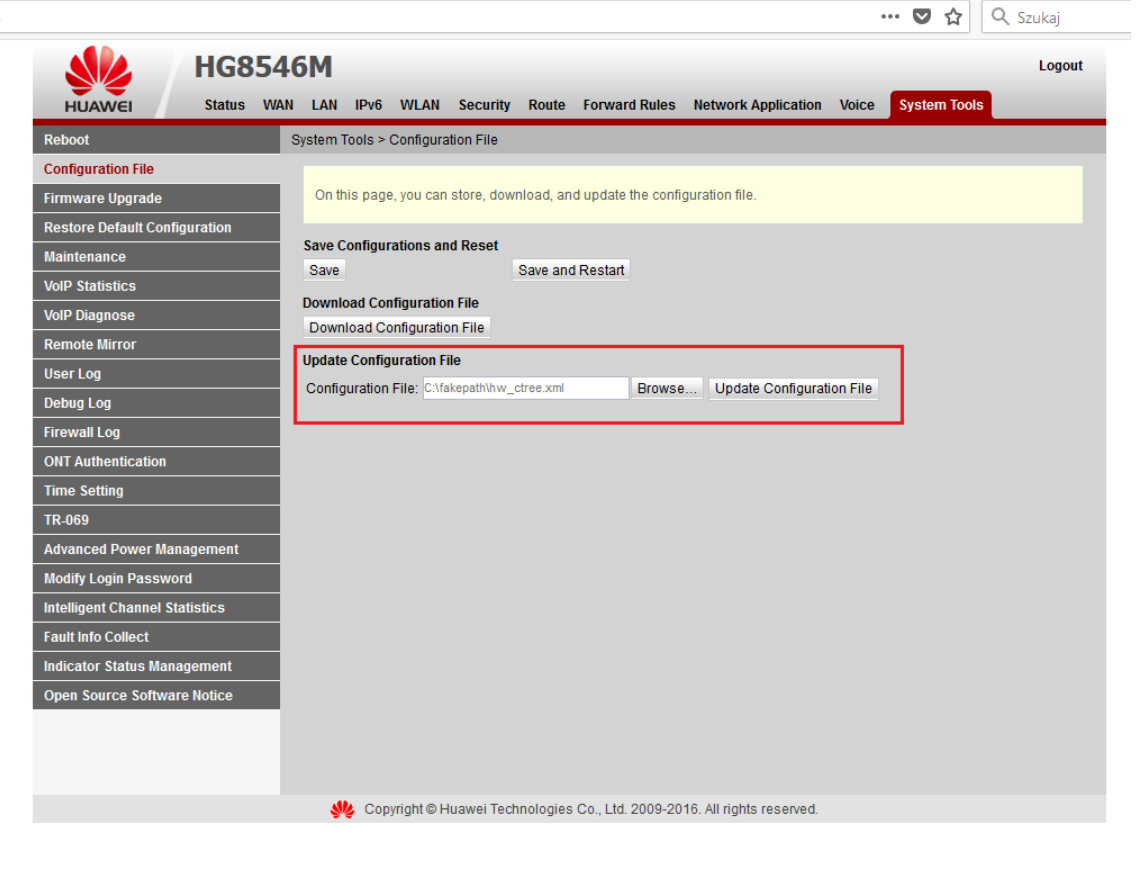

Po poprawnym wgraniu nowego pliku konfiguracyjnego urządzenie automatycznie się zrestartuje....

| (i) 🎤 192.168.100.1/index.asp |                         |          |         |              |            |                |             |                     |                          |            | … ♥ ☆        | <b>Q</b> Szukaj |
|-------------------------------|-------------------------|----------|---------|--------------|------------|----------------|-------------|---------------------|--------------------------|------------|--------------|-----------------|
|                               |                         | HG8      | 546M    |              |            |                |             |                     |                          |            |              | Logout          |
|                               | HUAWEI                  | Status   | WAN LAI | N IPv6       | WLAN       | Security       | Route       | Forward Rules       | Network Applicatio       | n Voice    | System Tools |                 |
|                               | Reboot                  |          | System  | n Tools >    | Configura  | tion File      |             |                     |                          |            |              |                 |
|                               | Configuration File      |          |         |              |            |                |             |                     |                          |            |              |                 |
|                               | Firmware Upgrade        |          |         |              | Cueso      | o o fully up d | loted the   | opfiquation file    | The overage is restartin | Discos     | woit         |                 |
|                               | Restore Default Config  | juration |         | $\checkmark$ | Succe      | ssiully upo    | lated the t | configuration file. | The system is restarti   | ig. Flease | Wdit.        |                 |
|                               | Maintenance             |          |         |              |            |                |             |                     |                          |            |              |                 |
|                               | VoIP Statistics         |          |         |              |            |                |             |                     |                          |            |              |                 |
|                               | VoIP Diagnose           |          |         |              |            |                |             |                     |                          |            |              |                 |
|                               | Remote Mirror           |          |         |              |            |                |             |                     |                          |            |              |                 |
|                               | User Log                |          |         |              |            |                |             |                     |                          |            |              |                 |
|                               | Debug Log               |          |         |              |            |                |             |                     |                          |            |              |                 |
|                               | Firewall Log            |          |         |              |            |                |             |                     |                          |            |              |                 |
|                               | ONT Authentication      |          |         |              |            |                |             |                     |                          |            |              |                 |
|                               | Time Setting            |          |         |              |            |                |             |                     |                          |            |              |                 |
|                               | TR-069                  |          |         |              |            |                |             |                     |                          |            |              |                 |
|                               | Advanced Power Man      | agement  |         |              |            |                |             |                     |                          |            |              |                 |
|                               | Modify Login Passwor    | ď        |         |              |            |                |             |                     |                          |            |              |                 |
|                               | Intelligent Channel Sta | itistics |         |              |            |                |             |                     |                          |            |              |                 |
|                               | Fault Info Collect      |          |         |              |            |                |             |                     |                          |            |              |                 |
|                               | Indicator Status Mana   | gement   |         |              |            |                |             |                     |                          |            |              |                 |
|                               | Open Source Software    | e Notice |         |              |            |                |             |                     |                          |            |              |                 |
|                               |                         |          |         |              |            |                |             |                     |                          |            |              |                 |
|                               |                         |          |         |              |            |                |             |                     |                          |            |              |                 |
|                               |                         |          |         |              |            |                |             |                     |                          |            |              |                 |
|                               |                         |          |         | 火 Cop        | yright © H | luawei Tech    | nnologies   | Co., Ltd. 2009-2    | 016. All rights reserved | L          |              |                 |

Po ponownym uruchomieniu możemy już zalogować się na nasze Echolife Hg 8546M przy pomocy nowych danych logowania.

Autor:

Leszek Błaszczyk

leszek@anteny24.pl

## Zapraszamy również do dyskusji na naszym <u>FORUM</u> <u>https://www.forum.anteny24.pl/</u>